## How to Print an Efficiency report

Efficiency report has been converted as search screen where user can filter, export and print the specific records.

1. On TM > Deliveries menu, select and open **Deliveries**.

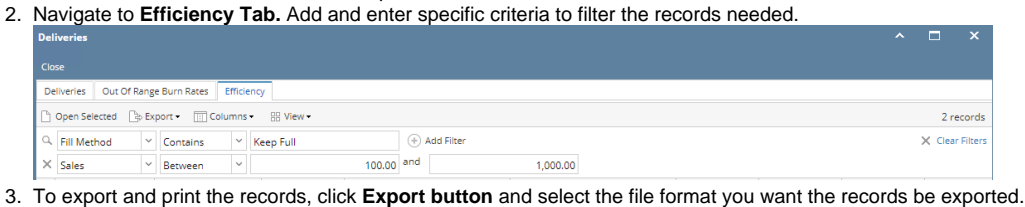

| 🕞 Export 🗸 | Colur |
|------------|-------|
| Excel      |       |
| PDF        | -     |
| Text       |       |
| CSV        |       |

4. The file will be automatically downloaded from the browser. Open the file and click the Print icon to print the report.

| Efficiency 2018-010- | 17 17519           | 50.pdf           |             |                           |             |                  |        |           |               |         |          |            |            |                    |            |               |          |                    |                    |                    |            |           |                    |        |               |                        |                         |                         |                                | ÷ | ē |  |
|----------------------|--------------------|------------------|-------------|---------------------------|-------------|------------------|--------|-----------|---------------|---------|----------|------------|------------|--------------------|------------|---------------|----------|--------------------|--------------------|--------------------|------------|-----------|--------------------|--------|---------------|------------------------|-------------------------|-------------------------|--------------------------------|---|---|--|
|                      | Efficiency         |                  |             |                           |             |                  |        |           |               |         |          |            | Partners   | iRely LLC          |            |               |          |                    |                    |                    |            |           |                    |        |               |                        |                         |                         |                                |   |   |  |
|                      | Customer<br>Number | Customer<br>Name | Site Number | r Address                 | Fill Nethed | Tank<br>Copecity | Bales  | Qty. Del. | Oty Change No | of Del. | kug Qiy. | Avg. Sales | Efficiency | Avg. Burn.<br>Rate | Last Bales | Last Gry. Del | Change S | Last No. o<br>Gel. | r Last Avg.<br>Gly | Last Avg.<br>Sales | Efficiency | Burn Rate | 2 Yes Age<br>Seles | ann An | 2 No. of Col. | 2 Yes Age<br>Aug. City | 3 Yrs Ago<br>Aug. Bales | 3 Yes Age<br>Efficiency | 2 Yin Age<br>Avg. Burn<br>Rate |   |   |  |
|                      | 0001006065         | Cedic Note       | 8001        | 800 Nined.<br>Main 20reed | Keep Full   | 2,008.0          | 314.4  | 6,225.0   | 0.00          | 0,006   | 1,306.25 | 71.6       | 65.31      | 8.7                | s 0.       | a0 4.0        | o 60     | 0 0                | 000 0              | 0.00 E             | 00 1       | ao 0.     | 80 8.6             | 0      | 100 0         | 900 0                  | 00 6                    | 00 0.3                  | 0.00                           |   |   |  |
|                      | 10052200           | Quality Cit      | 8001        | 4242 Flagsta<br>Cove      | t Keep Full | 588.0            | 196.85 | 101.4     | 0.00          | 8.001   | 51.4     | 195.6      | 2 96.2     | 5 50               | • •        | .00 1.0       |          |                    |                    | 0.00 0             | .00        |           | 00 0.0             | 0      | 100 01        |                        |                         | 00 03                   | 0 0.00                         |   |   |  |

Open the Consumption Sites record.

Click the Print Efficiency toolbar button. This will open the report preview of the Efficiency Report. See also How to Preview a Tank Management Report

New Save Search Undo Attach Device + Site Action + Print Call Entry Add Call Entry Dispatch Contract Customer Create Event Summary List Work Order + Print Efficiency Close

Efficiency Report will be printed based on the following conditions:

- 1. When site is active.
- 2. When site is active but has no attached device, the Delivery Efficiency will show NA.

| Efficiency Rep<br>Wednesday, April 27, 201 | port<br>6                                          | i21 Demo Setup Company(Source)                          |
|--------------------------------------------|----------------------------------------------------|---------------------------------------------------------|
| 02:03:23 PM                                |                                                    |                                                         |
| Customer :                                 | Customer B                                         | Phone: 200000000                                        |
| Consumption Site:                          | 0001<br>111 Princeton Road<br>Fort Wayne, IN 46808 | Tank Serial Number: Tank4567<br>Tank Capacity: 1,000.00 |
| Current Balance:                           | 0.00                                               |                                                         |
| 30 Day Balance:                            | 0.00                                               |                                                         |
| 60 Day Balance:                            | 0.00                                               |                                                         |
| 90 Day Balance:                            | 0.00                                               |                                                         |
| Total Balance:                             | 0.00                                               |                                                         |

|                           | This Season | Last Season | 2 Seasons Ago |
|---------------------------|-------------|-------------|---------------|
| Sales YTD                 | 0.00        | 0.00        | 0.0(          |
| Gallons Delivered         | 0.00        | 0.00        | 0.00          |
| Number of Deliveries      | 0.00        | 0.00        | 0.00          |
| Average Gallons Delivered |             |             |               |
| Average Sales Amount      |             |             |               |
| Delivery Efficiency       |             |             |               |

- 3. When site is active and has an attached device:
  - a. If Tank Capacity of the device is NOT EQUAL to 0, Delivery Efficiency will be computed based on this formula: [Average Gallons Delivered / Tank Capacity].
  - b. If Tank Capacity is EQUAL to 0, Delivery Efficiency field will show as NA
  - c. When active site has an attached device but device attached is not a Tank (Device Type not equal to Tank), Delivery Efficiency field will show as NA

## Open the Consumption Sites record.

Click the Print Efficiency toolbar button. This will open the report preview of the Efficiency Report. See also How to Preview a Tank Management Report Consumption Sites - 0001005079 

New Save Search Undo Attach Device - Site Action - Print Call Entry Dispatch Contract Customer Create Event Summary List Work Order - Print Efficiency Close

Efficiency Report will be printed based on the following conditions:

- 1. When site is active.
- 2. When site is active but has no attached device, the Delivery Efficiency will show NA.

| Efficiency Rep            | port                                       | i21 Demo Setup Company(Source) |
|---------------------------|--------------------------------------------|--------------------------------|
| Wednesday, April 27, 2016 | 8                                          |                                |
| 02:03:23 PM               |                                            |                                |
| Customer :                | Customer B                                 | Phone: 200000000               |
| Consumption Site:         | 0001                                       | Tank Serial Number: Tank4567   |
|                           | 111 Princeton Road<br>Fort Wayne, IN 46808 | Tank Capacity: 1,000.00        |
| Current Balance:          | 0.00                                       |                                |
| 30 Day Balance:           | 0.00                                       |                                |
| 60 Day Balance:           | 0.00                                       |                                |
| 90 Day Balance:           | 0.00                                       |                                |
| Total Balance:            | 0.00                                       |                                |
|                           |                                            |                                |
|                           |                                            |                                |

|                           | This Season | Last Season | 2 Seasons Ago |
|---------------------------|-------------|-------------|---------------|
| Sales YTD                 | 0.00        | 0.00        | 0.00          |
| Gallons Delivered         | 0.00        | 0.00        | 0.00          |
| Number of Deliveries      | 0.00        | 0.00        | 0.00          |
| Average Gallons Delivered |             |             |               |
| Average Sales Amount      |             |             |               |
| Delivery Efficiency       |             |             |               |

- 3. When site is active and has an attached device:
  - a. If Tank Capacity of the device is NOT EQUAL to 0, Delivery Efficiency will be computed based on this formula: [Average Gallons Delivered / Tank Capacity].
  - b. If Tank Capacity is EQUAL to 0, Delivery Efficiency field will show as NA
  - c. When active site has an attached device but device attached is not a Tank (Device Type not equal to Tank), Delivery Efficiency field will show as NA

Inactive sites are not displayed in Efficiency Reports

## Open the Consumption Sites record.

Click the Print Efficiency toolbar button. This will open the report preview of the Efficiency Report. See also How to Preview a Tank Management Report Consumption Sites - 0001005078 New Save Search Undo Attach Device - Site Action - Print Call Entry - Call Entry Dispatch Contract Customer Create Event Summary List Work Order - Print Efficiency Close

Efficiency Report will be printed based on the following conditions:

1. When site is active.

2. When site is active but has no attached device, the Delivery Efficiency will show NA.

| ( 😫 😃                                |                                                                 | Page 1   | • of 1 | Pdf •       | · 📑 🗖                                    |               |     |  |  |
|--------------------------------------|-----------------------------------------------------------------|----------|--------|-------------|------------------------------------------|---------------|-----|--|--|
| Efficiency Re                        | port                                                            |          |        | i21 De      | mo Setu                                  | o Company     |     |  |  |
| uesday, January 26, 20<br>9:20:11 PM | 16                                                              |          |        |             |                                          |               |     |  |  |
| Customer :                           | Customer A                                                      | L.       |        |             | Phone: 100                               | 000000        |     |  |  |
| Consumption Site:                    | Consumption Site: 0001<br>1234 Main St.<br>Fort Wayne, IN 46801 |          |        |             | Tank Serial Number:<br>Tank Capacity: NA |               |     |  |  |
| Current Balance:                     | 0.00                                                            |          |        |             |                                          |               |     |  |  |
| 30 Day Balance:                      | 0.00                                                            |          |        |             |                                          |               |     |  |  |
| 60 Day Balance:                      | 0.00                                                            |          |        |             |                                          |               |     |  |  |
| 90 Day Balance:                      | 0.00                                                            |          |        |             |                                          |               |     |  |  |
| Total Balance:                       | 0.00                                                            |          |        |             |                                          |               |     |  |  |
|                                      |                                                                 | This Sea | son    | Last Season |                                          | 2 Seasons Ago |     |  |  |
| Sales YTD                            |                                                                 |          | 0.00   |             | 0.00                                     |               | 0.0 |  |  |
| Gallons Delivered                    |                                                                 |          | 0.00   |             | 0.00                                     |               | 0.0 |  |  |
| Number of Deliverie                  | s                                                               |          | 0.00   |             | 0.00                                     |               | 0.0 |  |  |
| Average Gallons De                   | livered                                                         |          |        |             |                                          |               |     |  |  |
| Average Sales Amo                    | unt                                                             |          |        |             |                                          |               |     |  |  |
| Delivery Efficiency                  |                                                                 | NA       |        | NA          |                                          | NA            |     |  |  |

3. When site is active and has an attached device:

- a. If Tank Capacity of the device is NOT EQUAL to 0, Delivery Efficiency will be computed based on this formula: [Average Gallons Delivered / Tank Capacity].
- b. If Tank Capacity is EQUAL to 0, Delivery Efficiency field will show as NA
- c. When active site has an attached device but device attached is not a Tank (Device Type not equal to Tank), Delivery Efficiency field will show as NA

Inactive sites are not displayed in Efficiency Reports

## Open the Consumption Sites record.

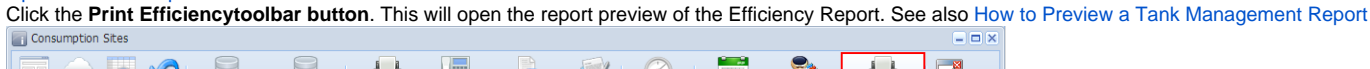

 New
 Save
 Search
 Undo
 Attach Device
 Site Action
 Print Call Entry
 Call Entry
 Call Entry
 Cancel Dispatch
 Contract
 Create Event
 Summary List
 Work Order
 Print Efficiency
 Cose

Efficiency Report will be printed based on the following conditions:

1. When site is active.

2. When site is active but has no attached device, the Delivery Efficiency will show NA.

| epoir viewei                                                   |                        |               |                    |                                          |                       |  |  |
|----------------------------------------------------------------|------------------------|---------------|--------------------|------------------------------------------|-----------------------|--|--|
| ciency Report 🙁                                                |                        |               |                    |                                          |                       |  |  |
| J 🖨 🖀                                                          |                        | Page 1 • of 1 | Pdf 🔹 🌄            |                                          |                       |  |  |
| efficiency Rej<br>/ednesday, March 11, 20<br>7:33:00 AM        | port<br><sup>015</sup> |               |                    |                                          | iRely Grain and Ag Co |  |  |
| Customer :                                                     | SHELL PR               | OPANE         | Phone:             | 100000000                                |                       |  |  |
| Consumption Site: 0001<br>GREEN ROAD<br>CHISAGO CITY, MN 55080 |                        |               | Tank Se<br>Tank Ca | Tank Serial Number:<br>Tank Capacity: NA |                       |  |  |
| Current Balance:                                               | 0.00                   |               |                    |                                          |                       |  |  |
| 30 Day Balance:                                                | 0.00                   |               |                    |                                          |                       |  |  |
| 60 Day Balance:                                                | 0.00                   |               |                    |                                          |                       |  |  |
| 90 Day Balance:                                                | 0.00                   |               |                    |                                          |                       |  |  |
| Total Balance:                                                 | 0.00                   |               |                    |                                          |                       |  |  |
|                                                                |                        |               |                    |                                          |                       |  |  |
|                                                                |                        | This Season   | Last Season        | 2 Seasons Ago                            |                       |  |  |
| Sales YTD                                                      |                        | 0.00          | 0.00               | 0.00                                     |                       |  |  |
| Gallons Delivered                                              |                        | 0.00          | 0.00               | 0.00                                     |                       |  |  |
| Number of Deliverie                                            | s                      | 0.00          | 0.00               | 0.00                                     |                       |  |  |
| Average Gallons De                                             | livered                |               |                    |                                          |                       |  |  |
| Average Sales Amo                                              | ount                   |               |                    |                                          |                       |  |  |
| Delivery Efficiency                                            |                        | NA            | NA                 | NA                                       |                       |  |  |

3. When site is active and has an attached device:

- a. If Tank Capacity of the device is NOT EQUAL to 0, Delivery Efficiency will be computed based on this formula: [Average Gallons belivered / Tank Capacity].
  b. If Tank Capacity is EQUAL to 0, Delivery Efficiency field will show as NA
  c. When active site has an attached device but device attached is not a Tank (Device Type not equal to Tank), Delivery Efficiency field will
- show as NA

Inactive sites are not displayed in Efficiency Reports ∕∆